## Guide to using the whistleblower system WHISTLEBLOWER

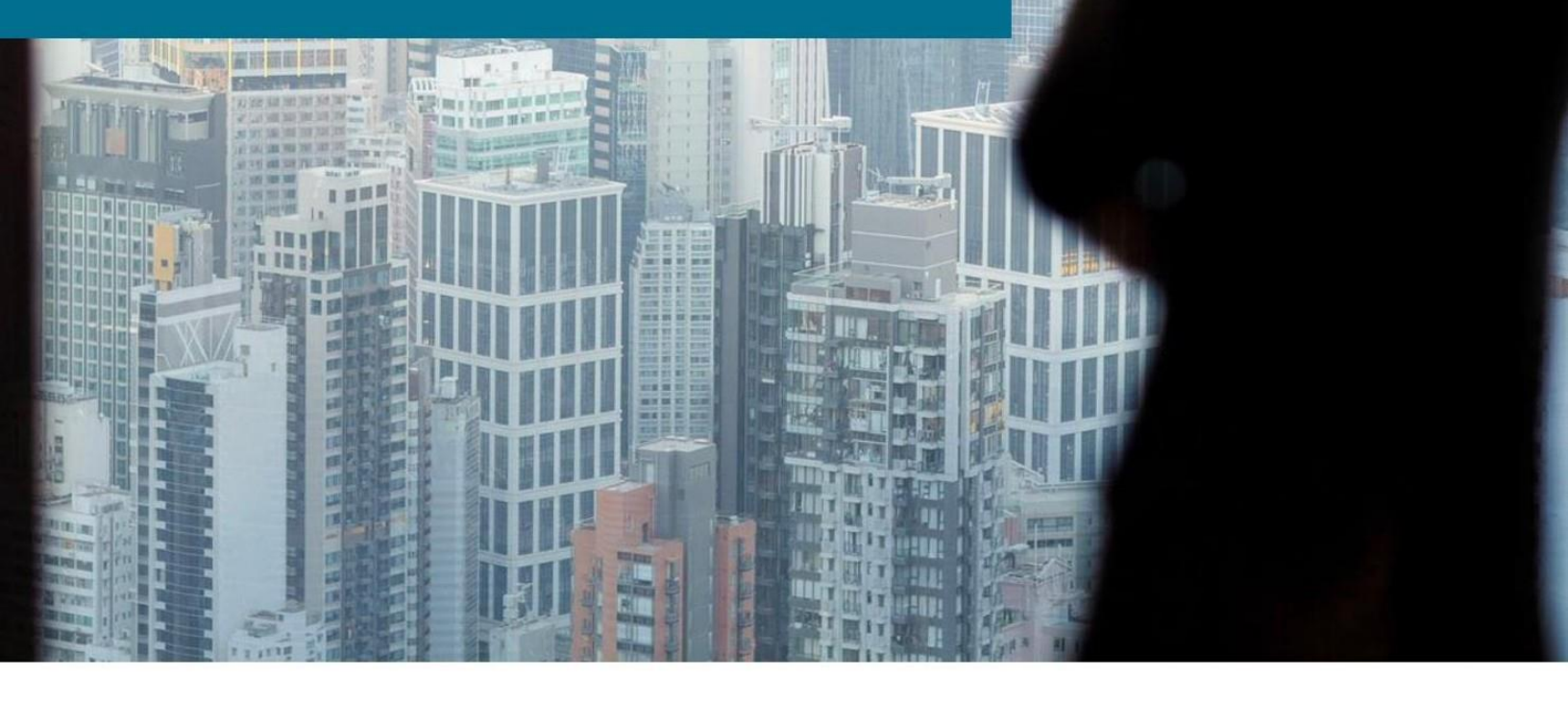

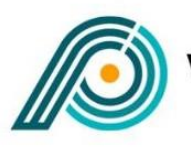

WHISTLEBLOWER PARTNERS

## Support

Any questions regarding the use of the whistleblower scheme can be directed to Whistleblower Partners support at +44 151 808 1659.

## Using the system – whistleblowers

Enter <u>https://nordicwhistle.whistleportal.eu/WhistleBlower/Form/465-339-</u> 2ef295f5fbd4499f8b131ccd89585812 in your browser.

By clicking the link, you will be taken to the following page.

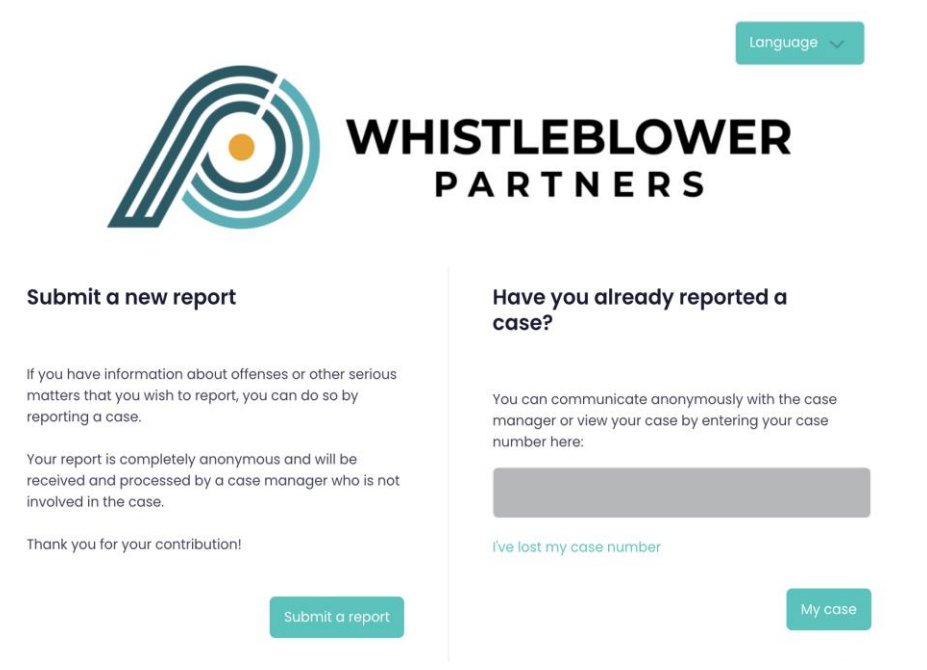

You can then choose to either submit a new report (submit a report) or to continue an already existing report case (enter case number).

If you wish to continue an already existing case, you must use the case number that was shown when the report case was submitted. If you forget or lose the case number, you will have to start a new report case. In this case, you can try to refer to the already existing report case in the new report.

If you wish to submit a new report, you will be taken to the page where you can leave a message about the irregularities you have become aware of. Enter as much information as you can and in as much detail as possible. You can attach documentation if you have it. Finish by pressing 'Send'.

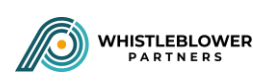

| Dansk | English | Norsk | Svenska | Deutsch |
|-------|---------|-------|---------|---------|
|       | Cales   |       |         |         |

## Submit an irregularity

| We recommend using a private or                  | public network to submit this form to avoid any traces back to you.                                                                                                    |  |
|--------------------------------------------------|----------------------------------------------------------------------------------------------------|--|
| Whistles will be sent automotically to the assig | od employee within the organization.                                                                                                    |  |
| Title                                            | Test 2 for UK user guide                                                                                                    |  |
| When did it occur?                               | Has taken place                                                                                                    |  |
| Who is involved?                                 | Project Manager                                                                                                    |  |
| Where did it occur?                              | Online in London                                                                                                    |  |
| Description and details                          | Fraud and tax evasion                                                                                                    |  |
| Low                                              |                                                                                                    |  |
|                                                  | This field is optional                                                                                                    |  |
| File uplood                                      | Vælg Tiler Der er ikke valgt nogen Til<br>Meta data is automatically removed<br>from the following types of files: JPG, PNG,<br>PDF, XLS, XLSX<br>in case the document is a different filetype we<br>recommand that you corver the file into one of the<br>Tikopes or remove meto data yourself. |  |

**Note** – after you press send you will now be shown a code (the case number) and asked to write it down. It is VERY IMPORTANT that you write down the code, as it is your only way of accessing your message and seeing the response from the 'case manager'. The code is your personal code and cannot be recreated.

| O Nordic<br>Whistle |                                                             | Dansk                                                                             | English                             | Norsk | Svenska         | Deutsch |
|---------------------|-------------------------------------------------------------|-----------------------------------------------------------------------------------|-------------------------------------|-------|-----------------|---------|
| ſ                   | Submit an irregularity                                      |                                                                                   |                                     |       |                 |         |
|                     | Your whistle has been received!                             |                                                                                   |                                     |       |                 |         |
|                     | For anonymous<br>This code is generated only once to secure | communication moving forward, p<br>JLYQVQS50B<br>your anonymity. Please make sure | blease use code<br>to write it down | e:    | n a safe place. |         |
|                     |                                                             | You can now logout using the menu at the left                                     |                                     |       |                 |         |

This code should be written down and saved. Use the code when you enter the system.

Enter <u>https://nordicwhistle.whistleportal.eu/WhistleBlower/Form/465-339-</u> 2ef295f5fbd4499f8b131ccd89585812 in your browser.

Insert the code (case number) and click "my case".

| Have you already report<br>case?                                                        | ed a                          |
|-----------------------------------------------------------------------------------------|-------------------------------|
| You can communicate anonymously<br>manager or view your case by enterir<br>number here: | with the case<br>ng your case |
| l've lost my case number                                                                |                               |
|                                                                                         | My case                       |

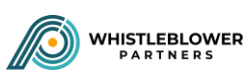

You will then be taken to your case. Here you can add more information and check if you have received a response to your report. Messages from the 'case manager' are shown in the timeline on the right side of the screen.

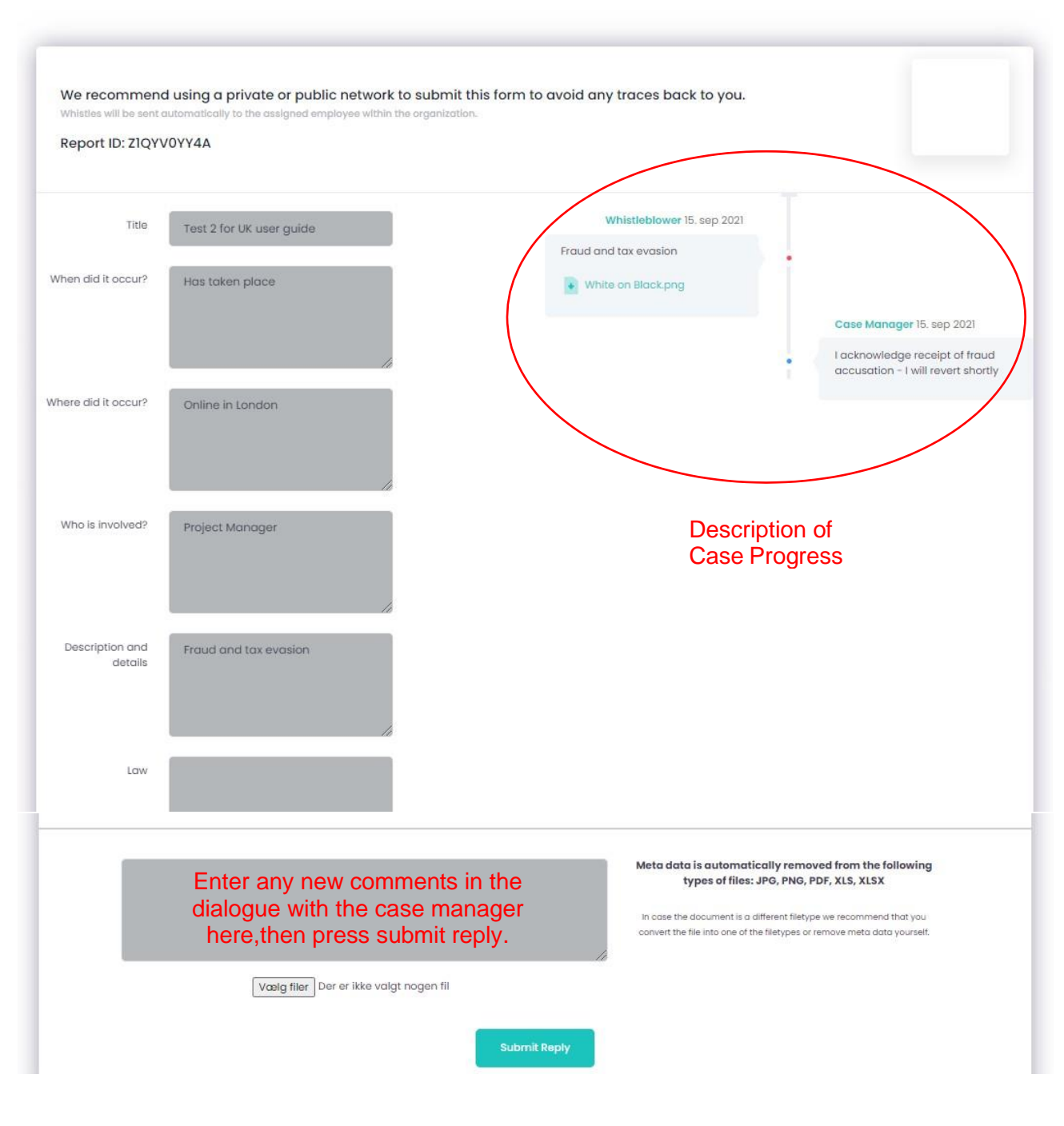

Conversation

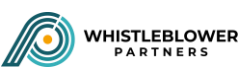